# Rohrklassen Editor-AutoCAD Plant 3D 2012

Juli 2011

### Hintergrundwissen

Was ist für die Erstellung von Rohrklassen erforderlich:

- Druck
- Temperatur
- Medium
- Volumenstrom

## Technisches Regelwerk zur Erstellung von Rohrklassen

Rohrklassen für verfahrenstechnische Anlagen Teil 1: Grundlagen für das Erstellen vo

Teil 1: Grundlagen für das Erstellen von Rohrklassen basierend auf EN 13480

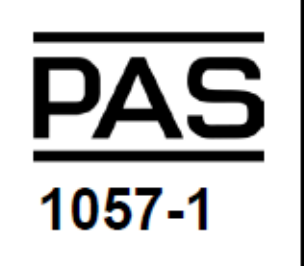

Diese öffentlich verfügbare Spezifikation (PAS = Publicly AvailableSpecification) beschreibt unter Anwendung der EN 13480 und zusammen mit den mit geltenden Teilen Rohrbauteile und Standardrohrklassen für Rohrleitungen in verfahrenstechnischen Anlagen. Sie soll Rohrleitungsplanern die Anwendung der EN 13480 erleichtern. Um möglichst umfassend den Anforderungen der Rohrleitungsplanung gerecht zu werden, sind alle Anwender der PAS aufgefordert, ihren Beitrag zu leisten, indem sie Vorschläge zur Weiterentwicklung der PAS unterbreiten. Die PAS beinhaltet eine Auswahl von Standardrohrklassen mit einheitlichen Inhalten sowie standardisierten Rohrbauteilen und ermöglicht den Herstellern dieser Bauteile, größere identische Stückzahlen zu fertigen.

Die PAS definiert einheitliche Planungsphilosophien sowie die Möglichkeit einer firmenübergreifenden Vereinheitlichung von Rohrleitungskomponenten für europäische Standorte.

Die PAS berücksichtigt sowohl Anforderungen aus der Druckgeräte-Richtlinie als auch Anforderungen, die sich aufgrund langjähriger Betriebserfahrung ergeben haben. Werden europäische Normen eingesetzt, wird davon ausgegangen, dass die Anforderungen der DGRL erfüllt sind. Für spezielle Anwendungsfälle sind ggf. zusätzliche Anforderungen durch den Anwender dieser PAS zu spezifizieren. Die PAS "Rohrklassen für verfahrenstechnische Anlagen" gliedert sich wie folgt:

- PAS 1057-1 Grundlagen für das Erstellen von Rohrklassen basierend auf EN 1348
- PAS 1057-5 Formstücke Sonderbauformen
- PAS 1057-10 Technische Lieferbedingungen für Rohrbauteile aus unlegierten und legierten Stählen mit festgelegten Eigenschaften bei erhöhten Temperaturen; Gruppe 1.1 und 1.2 (CR ISO 15608)
- PAS 1057-11 Technische Lieferbedingungen für Rohrbauteile aus austenitischen nichtrostenden Stählen der Gruppe 8.1 (CR ISO 15608)
- PAS 1057-101 Standardrohrklassen PN10 bis PN100 aus unlegierten und legierten Stählen mit der Gruppe 1.1 und 1.2 (CR ISO 15608) und austenitischen nichtrostenden Stählen der Gruppe 8.1 (CR ISO 15608)

## Anwendungsbereich

Diese PAS legt einheitliche Grundlagen für das Erstellen von Rohrklassen für industrielle oberirdische Rohrleitungssysteme aus metallischen Werkstoffen in verfahrenstechnischen Anlagen auf Basis der EN 13480 fest. Rohrklassen, die in dieser PAS veröffentlicht sind, werden als Standardrohrklassen bezeichnet.

## Normative Verweisungen

Diese PAS enthält durch datierte oder undatierte Verweisungen Festlegungen aus anderen Publikationen. Diese normativen Verweisungen sind an den jeweiligen Stellen im Text zitiert, und die Publikationen sind nachstehend aufgeführt. Bei datierten Verweisungen gehören spätere Änderungen oder Überarbeitungen nur zu dieser PAS, falls sie durch Änderung oder Überarbeitung eingearbeitet sind. Bei undatierten Verweisungen gilt die letzte Ausgabe der in Bezug genommenen Publikation (einschließlich Änderungen).

| DIN 2605-1 | Formstücke zum Einschweißen; Rohrbogen; Verminderter Ausnutzungsgrad     |
|------------|--------------------------------------------------------------------------|
| DIN 2605-2 | Formstücke zum Einschweißen - Rohrbogen - Teil 2: Voller Ausnutzungsgrad |
| DIN 2609   | Formstücke zum Einschweißen; Technische Lieferbedingungen                |
| DIN 2615-1 | Formstücke zum Einschweißen; T-Stücke; Verminderter Ausnutzungsgrad      |
| DIN 2615-2 | Formstücke zum Einschweißen; T-Stücke; Voller Ausnutzungsgrad            |
| DIN 2616-2 | Formstücke zum Einschweißen; Reduzierstücke; Voller Ausnutzungsgrad      |
| DIN 2617   | Formstücke zum Einschweißen; Kappen; Masse                               |

| DIN 28011        | Gewölbte Böden; Klöpperform                                                                                                    |
|------------------|----------------------------------------------------------------------------------------------------|
| EN 133           | Rohrleitungsteile - Definition und Auswahl von PN                                                                                                    |
| EN 10253         | Formstücke zum Einschweißen (Teile 2 und 4)                                                                                                    |
| EN 12560-5       | Flansche und ihre Verbindungen - Dichtungen für Flansche mit<br>Class-Bezeichnung - Teil 5: RTJ-Dichtungen aus Metall für Stahlflansche                                   |
| EN 13480         | Metallische industrielle Rohrleitungen (Teile 1 bis 6)                                                                                                    |
| prEN 1092-1:2005 | Flansche und ihre Verbindungen - Runde Flansche für Rohre, Armaturen,<br>Formstücke und Zubehörteile - Teil 1: Stahlflansche, nach PN bezeichnet                          |
| EN ISO 4287      | Geometrische Produktspezifikationen (GSP) - Oberflächenbeschaffenheit<br>Tastschnittverfahren - Benennungen, Definitionen und Kenngrößen der<br>Oberflächenbeschaffenheit |

## Grundsätzliches zum Rohrklassen Editor

Es gibt jetzt verschiedenen Möglichkeiten eine neue Spezifikation zu erstellen.

Erstellen - erstelle eine neue Spezifikation

Öffnen - öffnet eine existierende Spezifikation

Aus vorhandener erstellen - erstellt aus einem vorhandenen eine eigene Spezifikation

Für Kataloge gibt es auch zwei Möglichkeiten

Öffnen - öffnet einen vorhandenen Katalog

Aus vorhandener erstellen - erstellt aus einem vorhandenen eigenen Katalog

## Starten des Rohrklassen Editors

Starten des Rohrklassen Editors aus Windows 7 Startmenü:

Start -> Alle Programme -> Autodesk -> AutoCAD Plant 3D 2012 - Deutsch ->

AutoCAD Plant 3D Rohrklassen Editor 2012

## Welcome to AutoCAD° Plant 3D 2012

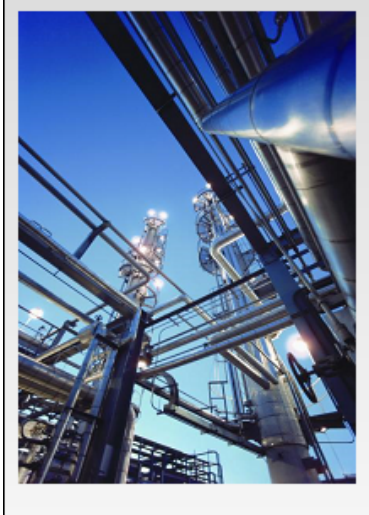

Rohrklasse Erstellen Öffnen

<u>Zuletzt geöffnete</u> <u>Rohrklassendateien:</u> 10HC01

Aus vorhandener erstellen

Spec Editor

X

#### Katalog Öffnen

Aus vorhandener erstellen

Zuletzt geöffnete Katalogdateien: DIN Valves Catalog DIN Pipes and Fittings Catalog

### Ressourcen Hilfe...

AutoCAD Exchange - Rohrklassen-Edit Beispieldateien...

🔲 Nicht mehr anzeigen

| Öffnen                                                                                                    |                                                                                                    |                                                                                                    |                                                                                                    |  |  |  |  |  |  |  |  |  |  |
|----------------------------------------------------------------------------------------------------|----------------------------------------------------------------------------------------------------|----------------------------------------------------------------------------------------------------|----------------------------------------------------------------------------------------------------|--|--|--|--|--|--|--|--|--|--|
| 💭 🗢 🐌 « Lokaler Da                                                                                                    | CPak DIN + CPak DIN + CPak DIN + CPak DIN + CPak DIN + CPak DIN + CPak DIN + CPak DIN durchsuchen                                                                                                    |                                                                                                    |                                                                                                    |  |  |  |  |  |  |  |  |  |  |
| Organisieren • Neuer Ordner                                                                                                    |                                                                                                    |                                                                                                    |                                                                                                    |  |  |  |  |  |  |  |  |  |  |
| <ul> <li>★ Favoriten</li> <li>■ Desktop</li> <li>▶ Downloads</li> <li>■ TV-Aufzeichnun;</li> <li>■ Zuletzt besucht</li> <li>■ Bibliotheken</li> <li>■ Bilder</li> <li>■ Dokumente</li> <li>▶ Musik</li> <li>■ Videos</li> </ul> | DIN Pipes and Fittings Catalog     1HS01.pspx     6HC01.pspx     10HS01.pspx     25HC01.pspx     10HS01.pspx     100HC01.pspx     100HC01.pspx     100HC01.pspx     320HC01.pspx     320HC01.pspx     400HS01.pspx | DIN Valves Catalog<br>2HC01.pspx<br>6HS01.pspx<br>25HS01.pspx<br>64HC01.pspx<br>64HC01.pspx<br>100HS01.pspx<br>250HC01.pspx<br>320HS01.pspx | IHC01.pspx         2HS01.pspx         IHC01.pspx         IHC01.pspx         40HC01.pspx         64HS01.pspx         160HC01.pspx         160HC01.pspx         160HC01.pspx         160HC01.pspx         160HC01.pspx         160HC01.pspx         160HC01.pspx         160HC01.pspx         160HC01.pspx         160HC01.pspx         160HC01.pspx         160HC01.pspx         160HC01.pspx |  |  |  |  |  |  |  |  |  |  |
|                                                                                                    |                                                                                                    |                                                                                                    |                                                                                                    |  |  |  |  |  |  |  |  |  |  |

Der Name der Spezifikation ist in vielen Fällen aufgebaut wie das Material bzw. Druckklasse welches verwendet wird.

10HC01 - Carbon Steel Pressure Class PN10 (DIN) CS150 - Carbon Steel Pressure Class 150# (ASME/ANSI)

Öffnen Sie die Spezifikation 10HC01, es sollte sich folgendes Fenster öffnen.

| AutoCAD Plant 30      | D Rohrklasser | n-Editor 2012         |                            |                      |                   |               |            |               |                                  |         |                    |                    |                          |                                                                                                    |                   |               |
|-----------------------|---------------|-----------------------|----------------------------|----------------------|-------------------|---------------|------------|---------------|----------------------------------|---------|--------------------|--------------------|--------------------------|----------------------------------------------------------------------------------------------------|-------------------|---------------|
| Datei Bearbeiten      | Rohrklassen   | Kataloge Lxtr         | nas Hulte                  |                      |                   |               |            |               |                                  |         |                    |                    |                          |                                                                                                    |                   |               |
| 1 I. I. I. A.         | 6 1 4         | 🖺 🜔 🖻                 |                            |                      |                   |               |            |               |                                  |         |                    |                    | 📴 Rohrklassen Edi        | tor 👫 Abovegtabele                                                                                               | in-Editor 🛛 🕞 K   | atalog-Editor |
| <b>A</b>              |               |                       |                            | Robek                | lassemblatt: C:\A | doCAD Plant 3 | D 2012 Ca  | ntent\CPak I  | DIN\10HC01.psps                  |         |                    |                    | -                        | Robeklow                                                                                                    | er 10H001         | -             |
| Min, Größe            | his           | Max, Gről             | Be                         | Austührlic           | the Heschreibung  |               | Prontôt d  | lor Leilve Ve | wondeter Abay                    | _       |                    |                    |                          |                                                                                                    |                   |               |
| Rohrklasse: 10HC0     | 1             |                       |                            |                      |                   |               |            | -0-1          |                                  |         |                    |                    |                          |                                                                                                    |                   |               |
| Steel (1.0037), PN 10 | 0             |                       |                            |                      |                   |               |            |               |                                  |         |                    |                    |                          |                                                                                                    |                   |               |
| Zuletzt gespeichert   | 15.05.2011 1  | 9/38/42               | ontent (CPak Dun (1        | инсот.рерх           |                   |               |            |               |                                  |         |                    |                    |                          |                                                                                                    |                   | =             |
|                       |               |                       |                            |                      |                   |               |            |               |                                  |         |                    |                    |                          |                                                                                                    |                   |               |
|                       |               |                       |                            | Blindflansch         |                   |               |            |               |                                  |         |                    |                    |                          |                                                                                                    |                   |               |
| 10                    | to            | 500                   | Flange C 10                | DIN 2527             |                   |               |            |               |                                  |         |                    |                    |                          |                                                                                                    |                   |               |
|                       |               |                       |                            | braubeusa            | 17                |               |            |               |                                  |         |                    |                    |                          |                                                                                                    |                   |               |
| 6                     | lo.           | 2400                  | Boltowi C 1                | O. Stud Bolt         | DIN 2501          |               |            |               |                                  |         |                    |                    |                          |                                                                                                    |                   |               |
|                       |               |                       |                            |                      |                   |               |            |               |                                  |         |                    |                    |                          |                                                                                                    |                   |               |
|                       |               |                       |                            | Kappe -              |                   |               |            |               |                                  |         |                    |                    |                          |                                                                                                    |                   |               |
| 15                    | to            | 1.200                 | Cap DIN 263                | L7-C                 |                   |               |            |               |                                  |         |                    |                    |                          |                                                                                                    |                   |               |
|                       |               |                       |                            | Bogen                |                   |               |            |               |                                  |         |                    |                    |                          |                                                                                                    |                   |               |
| 50                    | to            | 1600                  | Bend DIN 26                | 605-1-45-10          | )                 |               | •          |               |                                  |         |                    |                    |                          |                                                                                                    |                   |               |
| 15                    | to            | 1600                  | Bond DIN 28                | 05 1 45 2            |                   |               | •          |               |                                  |         |                    |                    |                          |                                                                                                    |                   |               |
| 50                    | lo            | 1600                  | Benci DIN 26               | 605-1-45-20          | 0                 |               | •          |               |                                  |         |                    |                    |                          |                                                                                                    |                   |               |
| 15                    | to            | 1600                  | Bend DIN 26                | 605-1-45-3           |                   |               |            |               |                                  |         |                    |                    |                          |                                                                                                    |                   |               |
| 15                    | to            | 1600                  | Bend DIN 28                | 051455               |                   |               | •          |               |                                  |         |                    |                    |                          |                                                                                                    |                   |               |
| 30                    | 10            | 1000                  | Bend DIN 20<br>Read DIN 20 | 00-1-90-10           | ,                 |               |            |               |                                  |         |                    |                    |                          |                                                                                                    |                   |               |
|                       | 10            | 1000                  | Bond Dan 20                | 051502               |                   |               |            |               |                                  |         |                    |                    |                          |                                                                                                    |                   | +             |
| 🕞 Teile bearbeiter    | - ELAn        | merkungen zur Gri     | uppe hinzufügen            |                      |                   | 🕞 7 i         | Roheklassa | hinzufügen    | 🚉 Aus Robe                       | klasse  | e enlfernen        |                    | 8                        | lm Katalog sochen                                                                                                | Fig Layout und Fi | instellungen  |
| <u></u>               |               |                       |                            |                      |                   |               |            |               |                                  |         |                    |                    |                          |                                                                                                    |                   |               |
| 8                     |               |                       |                            | Katalog: Ci          | AutoCAD Plant     | D 2012 Conter | nt(CPak Di | N/DIN Phpes   | and Fittings Cata                | ilog.p  | pcat               |                    |                          | Katalo                                                                                                    | g: DIN Pipes and  | i Httings ( 📼 |
| - Allgemeine Filter - |               |                       |                            |                      |                   |               |            |               | Eigenschaftsübers                | chrei   | ibungen            |                    |                          | $\sim$                                                                                                    |                   |               |
| -                     | ~ Alle ~      | _                     | Großenbereich:             | Ve                   | erringerung des ( | Groß Einheite | n:         | ſ             | -<br>Eisenschafte                | (here)  | -                  | oile annondes, dia | der Robridston bie       | and the second second second second second second second second second second second second second second second |                   |               |
| Teilekategorie:       |               | -                     | Von: Alle -                | Ve                   | on: Alle          | - Alle        | -          | -             | <ul> <li>Eigenschande</li> </ul> | noer se | chi elbongen aur i | ene anmenden, dre  | e wer ivor invidisse min | ogelagt weiden                                                                                                   |                   |               |
| Hauntanduachin        | Alle          | -                     | Bin Aller                  | - • ] <sub>Rie</sub> |                   | -             | nicksetzer | 5             | Marteri al:                      |         | M                  | laterialcode:      |                          | Wandstärkenreihe                                                                                                 |                   |               |
|                       |               |                       |                            |                      | ·                 |               |            |               |                                  |         |                    |                    |                          |                                                                                                    |                   |               |
| Hiter Größenb         | ereich        | Langbez               | eichnung (Familie)         | v                    | Kur               | bezeichnung   |            | Material      | Materialcod                      | le      | Anschlussart       | Dichtfläche        | Druckstute               | Wandstärkenreihe                                                                                                 | Konstruktion      | sdetail       |
| 🐨 - Alle              | • •           | Alle                  |                            | -                    | - Alle -          |               | •          | - Alle ·      | <ul> <li>Alle</li> </ul>         | ۲       | Alle 🔻             | - ∧lle ▼           | - Ale - 🔻 -              | - Alle 🔻                                                                                                    | - Alle            | •             |
| 50 1600               | Be            | nd DIN 2605 1.45      | 10                         |                      | Bend 45"          |               |            |               |                                  |         | BV                 |                    |                          |                                                                                                    | 10                |               |
| <u>15 - 1600</u>      | Be            | nd DIN 2605-1-45-     | -2                         |                      | Bend 45°          |               |            |               |                                  |         | BV                 |                    |                          |                                                                                                    | 2                 |               |
| 50 1600               | Be            | nd DON 2605 1 45      | 20                         |                      | Bend 45"          |               |            |               |                                  |         | BV                 |                    |                          |                                                                                                    | 20                |               |
| <u>15 - 1600</u>      | Re-           | nd DIN 2605-1-45      | -3                         |                      | Rend 45°          |               |            |               |                                  |         | RV                 |                    |                          |                                                                                                    | 3                 |               |
| <u>15 - 1600</u>      | Be            | nd DON 2605-1-15-     | -5                         |                      | Bend 45"          |               |            |               |                                  |         | BV                 |                    |                          |                                                                                                    | 5                 |               |
| 50 - 1600             | üe<br>8-      | nd DIN 2605-1-90-     | -10                        |                      | Bend 90°          |               |            |               |                                  |         | BV                 |                    |                          |                                                                                                    | 10                |               |
| 50, 1600              | De<br>No      | nd DIN 2003-1-90-     | -2                         |                      | Read 001          |               |            |               |                                  |         | BV<br>BV           |                    |                          |                                                                                                    | -2                |               |
| 15 - 1600             | BC<br>R-      | nd DIN 2605-1-90      | -3                         |                      | Rend 90°          |               |            |               |                                  |         | BV                 |                    |                          |                                                                                                    | 3                 |               |
| 15 - 1600             | Be            | nd DIN 2005-1-90-     | -5                         |                      | Bend 90*          |               |            |               |                                  |         | BV                 |                    |                          |                                                                                                    | 5                 |               |
| 8-150                 | 8E            | ND, 90, LONG. THE     | DM, BS EN 10241            |                      | Bend, 90          |               |            |               |                                  |         | THDM               |                    |                          |                                                                                                    | Long              |               |
| 8 - 150               | 86            | ND, 90, THDM, BS      | EN 10241                   |                      | Bend, 90          |               |            |               |                                  |         | THDM               |                    |                          |                                                                                                    | -                 |               |
| 10 2400               | Bo            | Itset, B, 1, Lug Bol  | t, DIN 2501                |                      | Boltset           |               |            |               |                                  |         |                    | в                  | 1                        |                                                                                                    |                   |               |
| <u>10 - 2400</u>      | Rei           | ll sel, B, 1, Machine | e Boli, DIN 2501           |                      | Bolt set          |               |            |               |                                  |         |                    | 8                  | 1                        |                                                                                                    |                   |               |
| 10 - 2400             | Ro            | Itset B. I. Machine   | e Lun Bolt, DIN 250        |                      | Rolt set          |               |            |               |                                  |         |                    | 8                  | 1                        |                                                                                                    |                   | · ·           |
| <u></u>               |               |                       |                            |                      |                   |               |            |               |                                  |         |                    |                    |                          |                                                                                                    |                   |               |
|                       |               |                       |                            |                      |                   |               |            |               |                                  |         |                    |                    |                          |                                                                                                    |                   |               |

Das Fenster ist aufgeteilt in zwei Hälften, die obere ist die eigentliche Rohrklassenspezifikation und die untere zeigt, aus welchem Katalog sich diese zusammengesetzt hat. In der Rohrklassenspezifikation wird deutlich welche Teile / Größen etc. für das zeichnen benutzt werden können.

Wenn Sie eine Änderung vornehmen wollen führen Sie auf einer Komponente z.B.: "Rohr" einen Doppelklick aus. Jetzt können Sie verschiedene Merkmale (Größen, etc.) ändern oder welche auch ausschließen.

|   | Aus Rohrklasse entfernen | Nennweite / | Langbezeichnung (Familie) | Nach Norm |
|---|--------------------------|-------------|---------------------------|-----------|
| Þ |                          | 6           | Pipe DIN 2448             | DIN 2448  |
|   |                          | 8           | Pipe DIN 2448             | DIN 2448  |
|   |                          | 10          | Pipe DIN 2448             | DIN 2448  |
|   |                          | 15          | Pipe DIN 2448             | DIN 2448  |
|   |                          | 20          | Pipe DIN 2448             | DIN 2448  |
|   |                          | 25          | Pipe DIN 2448             | DIN 2448  |
|   |                          | 32          | Pipe DIN 2448             | DIN 2448  |
|   |                          | 40          | Pipe DIN 2448             | DIN 2448  |
|   |                          | 50          | Pipe DIN 2448             | DIN 2448  |
|   |                          | 65          | Pipe DIN 2448             | DIN 2448  |
|   |                          | 80          | Pipe DIN 2448             | DIN 2448  |
|   |                          | 100         | Pipe DIN 2448             | DIN 2448  |
|   |                          | 125         | Pipe DIN 2448             | DIN 2448  |
|   |                          | 150         | Pipe DIN 2448             | DIN 2448  |

Wenn Sie also alle Größen > 1000 "Nicht einschließen" können diese dann später beim "Piping" in AutoCAD PLANT3D nicht verwendet werden.

|        |          |              | Rohr                           |   |   |
|--------|----------|--------------|--------------------------------|---|---|
| 6<br>6 | to<br>to | 2400<br>2200 | Pipe DIN 2448<br>Pipe DIN 2458 | * | 1 |
| 6<br>6 | to<br>to | 1000 1000    | Pipe DIN 2448<br>Pipe DIN 2458 | : | 1 |

Jede Änderung die Sie in der Spezifikation durchführen hat keine Auswirkung auf den Katalog selbst da dieser nur als Baustein für eine Spezifikation dient, welche dann verwendet wird um das "Piping" durchzuführen.

Schließen Sie jetzt noch einmal diese Spezifikation (ohne diese abzuspeichern) und erstellen Sie eine aus einer vorhandenen. Dazu wählen Sie eine aus Ihrem Projekt und benennen eine neu.

|   | Rohrklasse aus vorhandener Rohrklasse erstellen           |  |  |  |  |  |  |  |  |  |  |
|---|-----------------------------------------------------------|--|--|--|--|--|--|--|--|--|--|
|   | Name der Quellrohrklasse:                                 |  |  |  |  |  |  |  |  |  |  |
| ( | C:\AutoCAD Plant 3D 2012 Content\CPak DIN\10HC01.pspx     |  |  |  |  |  |  |  |  |  |  |
| 1 | C:\AutoCAD Plant 3D 2012 Content\CPak DIN\10HC01.pspx     |  |  |  |  |  |  |  |  |  |  |
|   | Neuer Rohrklassenname:                                    |  |  |  |  |  |  |  |  |  |  |
| ſ | C:\AutoCAD Plant 3D 2012 Content\CPak DIN\A21-10HC01.pspx |  |  |  |  |  |  |  |  |  |  |
|   | C:\AutoCAD Plant 3D 2012 Content\CPak DIN\A21-10HC01.pspx |  |  |  |  |  |  |  |  |  |  |
|   | Rohrklassenbeschreibung:                                  |  |  |  |  |  |  |  |  |  |  |
|   | Beschreibung: Stahlrohrklasse PN 10 für Demo              |  |  |  |  |  |  |  |  |  |  |
|   |                                                           |  |  |  |  |  |  |  |  |  |  |
|   |                                                           |  |  |  |  |  |  |  |  |  |  |
|   |                                                           |  |  |  |  |  |  |  |  |  |  |
|   | Erstellen Abbrechen Hilfe                                 |  |  |  |  |  |  |  |  |  |  |

## Komponenten hinzufügen

Zuerst muss entschieden werden mit welchen Komponenten bzw. deren Größen das "Piping" betrieben werden kann, dann ist es möglich aus den verschiedenen Katalogen diese Komponenten hinzuzufügen.

| 8   |                 |                                            |            | Katalog: C:\AutoCAD Plant 3                 | D 2012 Content\CPak DIN\DIN Pij | ses and Fittings Catalog.pcat |                                |                             |                     | Katalog: DIN Pi       | pes and Fittings C 💌 |
|-----|-----------------|--------------------------------------------|------------|---------------------------------------------|---------------------------------|-------------------------------|--------------------------------|-----------------------------|---------------------|-----------------------|----------------------|
| All | gemeine Filter  | - Alle - Größenb<br>Von:                   | bereich:   | Verringerung des Größenb<br>Von: ~ Alle ~ • | Einheiten:                      | Eigenschaftsüberschreibun     | gen<br>bungen auf Teile anwen: | len, die der Rohrklasse hin | zugefügt werden     |                       |                      |
| н   | auptendverbindu | ~ Alle ~ Bis                               | ~ Alle ~ • | Bis: ~ Alle ~ *                             | Zurücksetzen                    | Material:                     | Mater                          | ialcode:                    | Wands               | tärkenreihe:          |                      |
| Fil | ter Größenberei | th Langbezeichnung (Familie)               | ÷          | Kurzbezeichnung                             | Material Materialcode           | Anschlussart Dicht            | fläche Druckstufe              | Wandstärkenreihe            | Konstruktionsdetail | Auslegungsdruckfaktor | Hersteller           |
| 5   | Z ~ Alle ~      | ▼ ~ Alle ~                                 | ▼ ~ Alle ~ | •                                           | ~ Alle ~ T ~ Alle ~             | r ~ Alle ~ ▼ ~ Alle           | Alle                           | ~ Alle ~ 🔹                  | ~ Alle ~ 🔹 🔻        | ~ Alle ~              | ~ Alle ~ T           |
|     | 50 - 1600       | Bend DIN 2605-1-45-10                      | Bend 45'   |                                             |                                 | BV                            |                                |                             | 10                  | 1                     |                      |
|     | 15 - 1600       | Bend DIN 2605-1-45-2                       | Bend 45'   |                                             |                                 | BV                            |                                |                             | 2                   | 1                     |                      |
|     | 50 - 1600       | Bend DIN 2605-1-45-20                      | Bend 45'   |                                             |                                 | BV                            |                                |                             | 20                  | 1                     |                      |
|     | 15 - 1600       | Bend DIN 2605-1-45-3                       | Bend 45'   |                                             |                                 | BV                            |                                |                             | 3                   | 1                     |                      |
|     | 15 - 1600       | Bend DIN 2605-1-45-5                       | Bend 45'   |                                             |                                 | 8V                            |                                |                             | 5                   | 1                     |                      |
|     | 50 - 1600       | Bend DIN 2605-1-90-10                      | Bend 90*   | *                                           |                                 | BV                            |                                |                             | 10                  | 1                     |                      |
|     | 15 - 1600       | Bend DIN 2605-1-90-2                       | Bend 90'   | *                                           |                                 | BV                            |                                |                             | 2                   | 1                     |                      |
|     | 50 - 1600       | Bend DIN 2605-1-90-20                      | Bend 90*   | *                                           |                                 | BV                            |                                |                             | 20                  | 1                     |                      |
|     | 15 - 1600       | Bend DIN 2605-1-90-3                       | Bend 90*   |                                             |                                 | BV                            |                                |                             | 3                   | 1                     |                      |
|     | 15 - 1600       | Bend DIN 2605-1-90-5                       | Bend 90'   | e                                           |                                 | BV                            |                                |                             | 5                   | 1                     |                      |
|     | 8 - 150         | BEND, 90, LONG, THDM, BS EN 10241          | Bend, 90   | )                                           |                                 | THDM                          |                                |                             | Long                |                       |                      |
|     | 8 - 150         | BEND, 90, THDM, BS EN 10241                | Bend, 90   | )                                           |                                 | THDM                          |                                |                             |                     |                       |                      |
|     | 10 - 2400       | Bolt set, B, 1, Lug Bolt, DIN 2501         | Bolt set   |                                             |                                 | 8                             | 1                              |                             |                     |                       |                      |
|     | 10 - 2400       | Bolt set, B, 1, Machine Bolt, DIN 2501     | Bolt set   |                                             |                                 | 8                             | 1                              |                             |                     |                       |                      |
|     | 10 - 2400       | Bolt set, B, 1, Machine Lug Bolt, DIN 2501 | 1 Bolt set |                                             |                                 | 8                             | 1                              |                             |                     |                       |                      |
|     | 10 - 2400       | Bolt set, B, 1, Stud Bolt, DIN 2501        | Bolt set   |                                             |                                 | 8                             | 1                              |                             |                     |                       |                      |
|     | 6 - 2400        | Bolt set. B. 10. Lug Bolt. DIN 2501        | Bolt set   |                                             |                                 | 8                             | 10                             |                             |                     |                       | *                    |

Jetzt muss nur noch richtig "gefiltert" werden. Dies können Sie sehr einfach bewerkstelligen indem Sie sich auf die Spalte stellen und etwa genau dort Filtern oder zuerst einen generellen Filter wie einen "Größenbereich" eingeben.

| ſ | $\overline{\otimes}$ |          |      |       | Katalog: (                          | C:\AutoCAD Plant 3 | D 2012 Content\CPak DIN\DIN Pi |  |
|---|----------------------|----------|------|-------|-------------------------------------|--------------------|--------------------------------|--|
| I | Allgemeine Filter    |          |      |       |                                     |                    |                                |  |
| I |                      | ~ Alle ~ |      |       | Verringerung des Größenb Einheiten: |                    |                                |  |
| I | Teilekategorie:      |          | Von: | 15 🔹  | Von:                                | ~ Alle ~ 🔹         | ∼ Alle ~ 🔹                     |  |
|   | Hauptendverbindu     | ~ Alle ~ | Bis: | 300 • | Bis:                                | ~ Alle ~ 🔹         | Zurücksetzen                   |  |

Jedes Mal wenn Sie mit dem filtern Einschränkungen machen werden weniger Teile im Katalogteil des Editors sichtbar. Zum Hinzufügen von Komponenten zu Ihrer Spezifikation markieren Sie diese und drücken dann "Zur Rohrklasse hinzufügen" und schon befindet sich diese Komponente in Ihrer Spezifikation.

Wählen Sie jetzt noch Druckstufe = 10 und Dichtfläche "C" und wählen Sie folgende Teile aus und klicken dann "Zur Rohrklasse hinzufügen"

| ≥                                                        | ]     |                                                       |    |                                            |                                                                                                   | Katalog           | : C:\AutoCAD I | Plant 3D | 2012 Content | CPak DIN\DIN Pi                                                                                                    | pes and Fittings Catal | og.pcat     |            |                  |
|----------------------------------------------------------|-------|-------------------------------------------------------|----|--------------------------------------------|---------------------------------------------------------------------------------------------------|-------------------|----------------|----------|--------------|----------------------------------------------------------------------------------------------------|------------------------|-------------|------------|------------------|
| Allgemeine Filter<br>Teilekategorie:<br>Hauptendverbindu |       | r<br>~ Alle ~ • Größenbereich:<br>Von: 15<br>Bis: 300 |    |                                            | Verringerung des Größenb Einheiten:<br>Von: ~ Alle ~ V ~ Alle ~ V<br>Bis: ~ Alle ~ V Zurücksetzen |                   |                |          |              | Eigenschaftsüberschreibungen         Eigenschaftsüberschreibungen auf Teile anwenden, die der Rohrklasse         Material:       Materialcode: |                        |             |            |                  |
| F                                                        | ilter | Größenberei                                           | ch | Langbezeichnung (Familie)                  |                                                                                                   | Kurzbe            | zeichnung      |          | Material     | Materialcode                                                                                                    | Anschlussart           | Dichtfläche | Druckstufe | Wandstärkenreihe |
|                                                          | 7     | ~ Alle ~                                              | •  | ~ Alle ~                                   | •                                                                                                 | ~ Alle ~          |                | •        | ~ Alle ~ 🔹   | ~ Alle ~                                                                                                    | ▼ ~ Alle ~ ▼           | c .         | 10 •       | ) ~ Alle ~ ▼     |
|                                                          |       | <u>15 - 300</u>                                       |    | Flange C DIN 2632                          |                                                                                                   | Welding neck flar | nge 🔸          | _        | _            |                                                                                                    | FL                     | С           | 10         |                  |
|                                                          |       | <u>15 - 300</u>                                       |    | Bolt set, C, 10, Machine Bolt, DIN 2501    |                                                                                                   | Bolt set          | •              |          | _            |                                                                                                    |                        | С           | 10         |                  |
|                                                          |       | <u>15 - 300</u>                                       |    | Bolt set, C, 10, Lug Bolt, DIN 2501        |                                                                                                   | Bolt set          |                |          |              |                                                                                                    |                        | C           | 10         |                  |
|                                                          |       | <u>15 - 300</u>                                       |    | Gasket, Flat, 10, DIN 2690, C              |                                                                                                   | Gasket, Flat      |                |          |              |                                                                                                    | Undefined_ET           | С           | 10         |                  |
|                                                          |       | <u>15 - 300</u>                                       |    | Flange C DIN 2642                          |                                                                                                   | Lapped flange     | •              |          | _            |                                                                                                    | FL                     | С           | 10         |                  |
|                                                          |       | <u>15 - 300</u>                                       |    | Flange C DIN 2673                          |                                                                                                   | Lapped flange     |                |          |              |                                                                                                    | FL                     | С           | 10         |                  |
|                                                          |       | <u>15 - 300</u>                                       |    | Bolt set, C, 10, Stud Bolt, DIN 2501       |                                                                                                   | Bolt set          |                |          |              |                                                                                                    |                        | С           | 10         |                  |
|                                                          |       | <u>15 - 300</u>                                       |    | Flange C 10 DIN 2527                       |                                                                                                   | Flange blind      | -              |          | _            |                                                                                                    | FL                     | С           | 10         |                  |
|                                                          |       | <u>15 - 100</u>                                       |    | Flange C 10 DIN 2566                       |                                                                                                   | Flange threaded   | w. Base        |          |              |                                                                                                    | FL                     | С           | 10         |                  |
|                                                          |       | <u>15 - 300</u>                                       |    | Bolt set, C, 10, Machine Lug Bolt, DIN 250 | 1                                                                                                 | Bolt set          |                |          |              |                                                                                                    |                        | С           | 10         |                  |

Natürlich ist es auch möglich mehrere Kataloge in eine Spezifikation einfließen zu lassen. Dazu öffnen Sie einfach einen neuen Katalog.

| Katalog: | DIN Pipes and Fittings 🕞 🗸                           |
|----------|------------------------------------------------------|
|          | DIN Valves Catalog<br>DIN Pipes and Fittings Catalog |
|          | Katalog öffnen                                       |

Jetzt ist es Ihnen möglich auch andere Komponenten von verschiedenen Katalogen (auch in der Metrik, wenn diese sich nicht miteinander behindern) hinzuzufügen.

Wählen Sie folgende Komponenten aus dem "DIN Valve Catalog" für Ihre Spezifikation aus.

| $\boxtimes$ |                  |                                                     | Katalog: C:\AutoCAD Pla           | ant 3D 2012 Content\CPak DIN\E | DIN Valves Catalog.pca                                                                                               | t                                       |                     |  |  |
|-------------|------------------|-----------------------------------------------------|-----------------------------------|--------------------------------|----------------------------------------------------------------------------------------------------|-----------------------------------------|---------------------|--|--|
| Allg        | emeine Filter    |                                                     |                                   |                                | Eigenschaftsüberschreibungen  Eigenschaftsüberschreibungen auf Teile anwenden, die der Rohrklasse hinzugefügt werden |                                         |                     |  |  |
| Tei         | ekstegorie       | ~ Alle ~ Größenbereich:                             | Verringerung des Größenb          | Einheiten:                     |                                                                                                    |                                         |                     |  |  |
| На          | uptendverbindu   | ~ Alle ~ Von: 15<br>Bis: 300                        | von: ∼Alle ~ ▼     tis: ∼Alle ~ ▼ | Zurücksetzen                   | Material:                                                                                                    | Materialcode:                           | Wands               |  |  |
| Filt        | er Größenbereich | Langbezeichnung (Familie)                           | Kurzbezeichnung                   | Material Materialcode          | Anschlussart (                                                                                                    | Dichtfläche Druckstufe Wandstärkenreihe | Konstruktionsdetail |  |  |
| 5           | ~ Alle ~         | ▼ ~ Alle ~ ▼                                        | ~ Alle ~                          | ~ Alle ~ 🔻 ~ Alle ~            | • ~ Alle ~ •                                                                                                    | C 10 - ~ Alle~ -                        | ~ Alle ~ 🔹          |  |  |
|             | 20 - 300         | Intermidiate flap type Z011-K1 PN 10 , C            | Intermidiate flap                 |                                | WF                                                                                                    | c 10                                    | type Z011-K1        |  |  |
|             | <u>65 - 150</u>  | Shut-off ball cock type 370 PN 10, C                | Shut-off ball cock                |                                | FL                                                                                                    | C 10                                    |                     |  |  |
|             | <u>50 - 100</u>  | 3-way temperature valve PN 10, C                    | 3-way temperature valve           |                                | FL                                                                                                    | C 10                                    |                     |  |  |
|             | <u>100 - 300</u> | Shut-off globe valve type D13 PN 10 , C             | Shut-off globe valve              |                                | FL                                                                                                    | C 10                                    | type D13            |  |  |
|             | <u>20 - 50</u>   | Diaphragm valve type 317 PN 10, C                   | Diaphragm valve                   |                                | FL                                                                                                    | C 10                                    |                     |  |  |
|             | <u>100 - 300</u> | Shut-off globe valve type D19 PN 10 , C             | Shut-off globe valve              |                                | FL                                                                                                    | C 10                                    | type D19            |  |  |
|             | 20 - 65          | Diaphragm valve type 72 PN 10, C                    | Diaphragm valve                   |                                | FL                                                                                                    | C 10                                    | type 72             |  |  |
|             | <u>25 - 300</u>  | Shut-off butterfly valve PN 10, C                   | Shut-off butterfly valve          |                                | WF                                                                                                    | C 10                                    |                     |  |  |
|             | <u>40 - 300</u>  | Slide valve type 930 PN 10 , C                      | Slide valve                       |                                | FL                                                                                                    | C 10                                    | type 930            |  |  |
|             | <u>15 - 300</u>  | Shut-off globe valve PN 10, C                       | Shut-off globe valve              |                                | FL                                                                                                    | C 10                                    |                     |  |  |
|             | <u>50 - 300</u>  | Parallel slide valve PN 10, C                       | Parallel slide valve              |                                | FL                                                                                                    | C 10                                    |                     |  |  |
|             | <u>15 - 100</u>  | Ball cock w. flange PN 10, C                        | Ball cock                         |                                | FL                                                                                                    | C 10                                    |                     |  |  |
|             | <u>15 - 200</u>  | Check valve PN 10, C                                | Check valve                       |                                | WF                                                                                                    | C 10                                    |                     |  |  |
|             | <u>25 - 50</u>   | Ball cock w. full passage like DIN 2526 Form C PN 1 | Ball cock                         |                                | FL                                                                                                    | C 10                                    | C - F1              |  |  |
|             | <u>15 - 300</u>  | Shut-off ball cock PN 10, C                         | Shut-off ball cock                |                                | FL                                                                                                    | C 10                                    |                     |  |  |

Danach speichern und schließen Sie den Rohrklasseneditor.

## Abzweigtabelle

Während des "Piping" Prozesses muss definiert werden wie Abzweigungen bzw. Verbindungen definiert sind. Das heißt wie verhält es sich wenn Komponenten, Rohre, etc. aufeinandertreffen. Diese Merkmale werden in dem "Abzweigtabellen-Editor" definiert.

| ſ | AutoCAD Plant 3D Rohrklassen-Editor 2012                             |                   |                        | - 0 X              |
|---|----------------------------------------------------------------------|-------------------|------------------------|--------------------|
|   | Datei Bearbeiten Rohrklassen Kataloge Extras Hilfe                   |                   |                        |                    |
| l | o 🚽 🛱 🖷 🖨 🔂 🐇 🐚 🌔 🛛                                                  | Rohrklassen-Edito | Abzweigtabellen-Editor | 🚽 🖓 Katalog-Editor |
|   | Abzweigtabelle: C:\AutoCAD Plant 3D 2012 Content\CPak DIN\A21-10HC01 | pspx              | Rohrklasse: A21-10     | )НС01 🔹            |

Nach dem Auswählen des Reiters erscheint folgendes Fenster.

|                                                                                                    |                                                                                                    |                                                                                                    |                                                                                                    |                                                                                                    |                                                 |                                                      |       |                                                                                                    |                                                                                                    |                                                                                                    |                                                                                                    |                                                                                                    |                                                                                                    |                                                                                                    |                                                                                                    |                                                                                                    |                                                                                                    |                                                                                                    |                                          |                                                                                                    |                                                                                                    |                                                                                                    | _                                                                                                    |                                                                                                    | _                                                                                                    |                                                                                                    |                                                                                                    |                                                                                                    |                                                                                                    |                                                                                |               |                                                                                                    | 100000000000000000000000000000000000000 |
|----------------------------------------------------------------------------------------------------|----------------------------------------------------------------------------------------------------|----------------------------------------------------------------------------------------------------|----------------------------------------------------------------------------------------------------|----------------------------------------------------------------------------------------------------|-------------------------------------------------|------------------------------------------------------|-------|----------------------------------------------------------------------------------------------------|----------------------------------------------------------------------------------------------------|----------------------------------------------------------------------------------------------------|----------------------------------------------------------------------------------------------------|----------------------------------------------------------------------------------------------------|----------------------------------------------------------------------------------------------------|----------------------------------------------------------------------------------------------------|----------------------------------------------------------------------------------------------------|----------------------------------------------------------------------------------------------------|----------------------------------------------------------------------------------------------------|----------------------------------------------------------------------------------------------------|------------------------------------------|----------------------------------------------------------------------------------------------------|----------------------------------------------------------------------------------------------------|----------------------------------------------------------------------------------------------------|----------------------------------------------------------------------------------------------------|----------------------------------------------------------------------------------------------------|----------------------------------------------------------------------------------------------------|----------------------------------------------------------------------------------------------------|----------------------------------------------------------------------------------------------------|----------------------------------------------------------------------------------------------------|----------------------------------------------------------------------------------------------------|--------------------------------------------------------------------------------|---------------|----------------------------------------------------------------------------------------------------|-----------------------------------------|
|                                                                                                    |                                                                                                    | -                                                                                                    |                                                                                                    | and the                                                                                                    |                                                 |                                                      |       |                                                                                                    |                                                                                                    |                                                                                                    |                                                                                                    |                                                                                                    |                                                                                                    |                                                                                                    |                                                                                                    |                                                                                                    |                                                                                                    |                                                                                                    |                                          |                                                                                                    |                                                                                                    |                                                                                                    |                                                                                                    |                                                                                                    |                                                                                                    |                                                                                                    |                                                                                                    |                                                                                                    |                                                                                                    |                                                                                | The summary b | the summer states where                                                                                                    | Deservate                               |
| 1.023.023                                                                                                    |                                                                                                    | 1.1                                                                                                    | 4 43                                                                                                    | 11 (E)                                                                                                    |                                                 |                                                      |       |                                                                                                    |                                                                                                    |                                                                                                    |                                                                                                    |                                                                                                    |                                                                                                    | Jacob                                                                                                    | (1000 - 11 - 1                                                                                                    |                                                                                                    |                                                                                                    |                                                                                                    | 2014-000-00-202                          |                                                                                                    |                                                                                                    | 1.490                                                                                                    |                                                                                                    |                                                                                                    |                                                                                                    |                                                                                                    |                                                                                                    |                                                                                                    |                                                                                                    |                                                                                |               |                                                                                                    |                                         |
| 1000                                                                                                    | 500L.5                                                                                                    | \$201.1<br>002                                                                                                    | 5 500L<br>002                                                                                                    | 5 5001                                                                                                    | LS 300                                          | LS                                                   |       |                                                                                                    |                                                                                                    |                                                                                                    |                                                                                                    |                                                                                                    |                                                                                                    | ADDIE                                                                                                    | -graterie                                                                                                    | Constants                                                                                                    | so mare.                                                                                                    | 10,20121                                                                                                    |                                          | A LINESAL                                                                                                    | 1-2077L-002                                                                                                    | index.                                                                                                    |                                                                                                    |                                                                                                    | -                                                                                                    |                                                                                                    |                                                                                                    |                                                                                                    |                                                                                                    | Anmerkunge                                                                     | n zur Legende | NOTION OF LOCA                                                                                                    |                                         |
| 1400<br>1400<br>1400<br>1000<br>900<br>900<br>900<br>900<br>900<br>900<br>900<br>400<br>100<br>100<br>100<br>100<br>100<br>100<br>100<br>100<br>1 | 2001.5<br>2001.5<br>20 | 10011.         10011.           10011.         10011.           10011.         10011.           10011.         10011.           10011.         10011.           10011.         10011.           10011.         10011.           10011.         10011.           10011.         10011.           10011.         10011.           10011.         10011.           10011.         10011.           10011.         10011.           10011.         10011.           10011.         10011.           10011.         10011.           10011.         10011.           10011.         10011.           10011.         10011.           10011.         10011.           10011.         10011.           10011.         10011.           10011.         10011.           10011.         10011.           10011.         10011.           10011.         10011.           10011.         10011.           10011.         10011.           10011.         10011.           10011.         10011.           10011< | a         b         b           a         b         b         b           b         b         b         b           b         b         b         b           b         b         b         b           b         b         b         b           b         b         b         b           b         b         b         b         b           b         b         b         b         b         b           b         b | 1         0.00           1         0.00           1         0.00           1         0.00           1         0.00           1         0.00           1         0.00           1         0.00           1         0.00           1         0.00           1         0.00           1         0.00           2         0.00           3         0.00           3         0.00           3         0.00           3         0.00           3         0.00           3         0.00           3         0.00           3         0.00           3         0.00           3         0.00           3         0.00           3         0.00           3         0.00           3         0.00           3         0.00           3         0.00           3         0.00           3         0.00           3         0.00           3         0.00           3         0.00 | 1         1000000000000000000000000000000000000 | $\begin{array}{cccccccccccccccccccccccccccccccccccc$ | 201.5 | 1001.3<br>001.50<br>1002.8<br>1002.8<br>1002.8<br>1002.8<br>1002.8<br>1002.8<br>1002.8<br>1002.8<br>1002.8<br>1002.8<br>1002.8<br>1002.8<br>1002.8<br>1002.8<br>1002.8<br>002<br>1002.8<br>002<br>1002.8<br>002.8<br>002.800.800.8000.80 | TURLS 972509<br>972509<br>972509<br>973509<br>973509<br>970528<br>970528<br>970578<br>970 | 1 1988 14<br>1988 14<br>1993 14<br>1993 14<br>1995 14<br>1995 14<br>1 | 7001.5<br>201.901.00<br>201.901.90<br>201.901.90<br>201.901.90<br>201.901.90<br>201.901.90<br>201.901.90<br>201.901.90<br>201.901.90<br>201.901.90<br>201.901.90<br>201.901.90<br>201.901.90<br>201.901.90<br>201.901.901.90<br>201.901.901.90<br>201.901.901.90<br>201.901.901.90<br>201.901.901.901.901.901.901.901.901.901.9 | 1701L5<br>1702L5<br>1702L5<br>1702L2<br>1702L7<br>1702L7<br>17 | 1001.5<br>1002.5<br>1002.9<br>1002.9 | 7001.5<br>801.53<br>9702.8<br>9702.8<br>97 | 1001.5<br>1002.5<br>1002.8<br>001.50<br>1002.8<br>001.50<br>1002.8<br>001.50<br>001.50<br>001.50<br>001.50<br>001.50<br>001.50<br>001.50<br>001.50<br>001.50<br>001.50<br>002.8<br>001.50<br>002.8<br>001.50<br>002.8<br>001.50<br>002.8<br>001.50<br>002.8<br>001.50<br>002.8<br>001.50<br>002.8<br>002.8<br>0002.8<br>002.8<br>002.8000.8000 | T001-5<br>7002-8<br>7002-8<br>7002-8<br>9<br>7002-8<br>9<br>7002-8<br>7002-8<br>7002-8<br>9<br>7002-8<br>7002-8<br>9<br>7002-8<br>7002-8<br>7002-9<br>7002-8<br>7002-8<br>700000-8<br>7000000 | 001.5<br>001.5<br>01.50<br>01.50<br>0000000000 | 2014.5<br>2014.5<br>20 | NUS 000000000000000000000000000000000000 | 1           R         7004.5           R         7004.5           R         7004.5           R         7004.5           R         7004.5           R         7004.5           R         7004.5           R         7004.5           R         7004.5           R         7004.5           S         7005.5           S         7005.5           S         7005.5           S         7002.5           S         7002.5           S | Tools 8<br>1001,50<br>1002,80<br>1003,50<br>1003,50<br>1003,50<br>1003,50<br>1003,50<br>1003,50<br>1004,5<br>1004,5<br>1000,5<br>1000,5<br>1000,5<br>1000,5<br>1000,5<br>1000,5<br>1000,5<br>1000,5<br>1000,5 | 1000.5<br>005.90<br>005.90<br>005.90<br>005.90<br>000.90<br>500.5<br>500.50 | 1001.3<br>001.90<br>1002.8<br>001.90<br>1002.8<br>001.90<br>1002.8<br>002.9<br>002.9<br>000.9<br>000.9<br>0000.9<br>000.9<br>00000000 | 7001.5<br>001.50<br>7002.50<br>7002.50<br>70000.50<br>7002.50<br>7002.50<br>7002.50<br>7002.50<br>7002.50<br>7002.50<br>7002.50 | Addament<br>Advances<br>1001.50<br>1002.50<br>1002.50<br>1000.50<br>1002.50<br>1002.50<br>10000.50<br>1000.50<br>100 | 9001.5<br>9001.5<br>9001.5<br>9001.5<br>7002.8<br>7002.8<br>7002.8<br>7002.8<br>7002.8<br>9001.5<br>9001.5<br>9001.5<br>9001.5 | on<br>17 decision<br>17 decision<br>1 | T201.6<br>001.9<br>001.9<br>001.9<br>001.9<br>001.9<br>002.9<br>002.9<br>000.9<br>000.9<br>000.9<br>000.0000000000 | TRULS 5<br>7001.5<br>7001.5<br>7001.6<br>7001.6<br>70000.6<br>70000.6<br>7000.6<br>7000.6<br>7000.6<br>7000.6<br>7000.6<br>7000.6<br>7000.6 | ungender<br>0001<br>0001<br>002<br>002<br>002<br>002<br>002<br>002<br>002<br>0 |               | Residenting<br>Website FW<br>Tes Brechent IV<br>Tabu-in FI<br>Tabu-in FI<br>Tabu- |                                         |
|                                                                                                    | \$001.5                                                                                                    | \$201.5                                                                                                    | \$ \$001                                                                                                    | \$ \$001                                                                                                    | 1 3000                                          | 1.5 30                                               | 001,5 | \$201.5                                                                                                    | \$201,5                                                                                                    | 5001,5                                                                                                    | 5001.8                                                                                                    | \$201.5                                                                                                    | \$001,5                                                                                                    | \$201.5                                                                                                    | \$001.5                                                                                                    | \$001,5 1                                                                                                    | 001.5 5                                                                                                    | 101.5 50                                                                                                    | NLS 0001                                 | 5 5001.5                                                                                                    | 5001.5                                                                                                    | \$201.5                                                                                                    | \$001.5                                                                                                    | \$001.5                                                                                                    | \$001,5                                                                                                    | \$001.5                                                                                                    | 8001.5                                                                                                    | \$001.5                                                                                                    | 5001.5 1                                                                                                    |                                                                                |               | -                                                                                                    |                                         |
|                                                                                                    | 2400                                                                                                    | 1200                                                                                                    | 200                                                                                                    | 4 180                                                                                                    | e 140                                           |                                                      | *90   | 1300                                                                                                    | 1000                                                                                                    | 902                                                                                                    |                                                                                                    | 7002                                                                                                    | 500                                                                                                    | 100                                                                                                    | 450                                                                                                    | 400                                                                                                    | 254                                                                                                    | 100                                                                                                    | 738 200                                  | 1002                                                                                                    | 111                                                                                                    | 1002                                                                                                    | -                                                                                                    | **                                                                                                    | -                                                                                                    | 40                                                                                                    | 10                                                                                                    | 25                                                                                                    | 28                                                                                                    |                                                                                |               | 0.0                                                                                                    | egende bearb                            |
| Asian                                                                                                    |                                                                                                    |                                                                                                    |                                                                                                    |                                                                                                    |                                                 |                                                      | -     |                                                                                                    | _                                                                                                    | -                                                                                                    |                                                                                                    |                                                                                                    |                                                                                                    | and the second                                                                                                    | 1                                                                                                    |                                                                                                    |                                                                                                    |                                                                                                    |                                          |                                                                                                    |                                                                                                    |                                                                                                    |                                                                                                    |                                                                                                    |                                                                                                    | antal                                                                                                    |                                                                                                    |                                                                                                    |                                                                                                    | 1985                                                                           |               |                                                                                                    |                                         |

In der senkrechten sind die "Branches" also Verzweigungen dargestellt und in der waagrechten der Hauptrohrleitungsdurchmesser, von wo diese Verzweigungen weggehen. Oben rechts sehen Sie die Legende was die Abkürzung bedeuten.

Um den Verbindungstyp zu ändern machen Sie einen Doppelklick das Feld und stellen die Prioritäten ein.

| Abzweigliste auswähle<br>Abzweige auswählen | n<br>und ihre Priorität festl | egen:             |                                 | x         |
|---------------------------------------------|-------------------------------|-------------------|---------------------------------|-----------|
| Abzweig verwenden                           | Abzweigsymbol                 | Legendenname      | Priorität der<br>Teilverwendung |           |
| Y                                           | S001                          | Stub-In, PE       | 1                               |           |
|                                             | S002                          | Stub-In, PE       | 2                               | Priorität |
|                                             | O001                          | Weldolet, BW      |                                 |           |
|                                             | R001                          | Tee & Reducer, BW |                                 |           |
|                                             | T001                          | Tee, BW           |                                 |           |
|                                             | T002                          | Tee, reduced, BW  |                                 |           |
| Symbol der Abzweigt                         | abelle: S001,S002             |                   |                                 |           |
|                                             |                               | OK Abbre          | chen Anwenden                   | Hilfe     |

Es gibt auch die Möglichkeit nicht nur einzelne Abzweigungen zu konfigurieren sondern mit STRG und/oder SHIFT und markieren können Sie mehrere auswählen und definieren.

## Katalogeditor

Damit Sie einen guten Überblick bekommen was in den Katalogen verfügbar ist und wie diese Komponenten in AutoCAD PLANT 3D dargestellt werden gibt es den Katalogeditor.

| AutoCAD Plant 3D Rohrklassen-Editor 2012           |                        |                        |                |
|----------------------------------------------------|------------------------|------------------------|----------------|
| Datei Bearbeiten Rohrklassen Kataloge Extras Hilfe |                        |                        |                |
|                                                    | Rohrklassen-Editor     | Abzweigtabellen-Editor | Katalog-Editor |
| Katalog: C:\AutoCAD Plant 3D 2012 Content\CPak DIN | \DIN Valves Catalog.pc | at                     |                |

| Rearbeiten Rohrklassen Kataloge Futras Hilte                                                                                                    |                                                                                                    |                                      |                                                                                                    |                                                                              |                                      |                          |               |  |  |  |  |  |  |
|----------------------------------------------------------------------------------------------------|----------------------------------------------------------------------------------------------------|--------------------------------------|----------------------------------------------------------------------------------------------------|------------------------------------------------------------------------------|--------------------------------------|--------------------------|---------------|--|--|--|--|--|--|
| GGIAIBBI 4 DEID                                                                                                    |                                                                                                    |                                      |                                                                                                    |                                                                              | 🎲 Roh Hauer-Editor                   | 👷 Alumniqtateller-Billor | 🕞 Katolog     |  |  |  |  |  |  |
|                                                                                                    | Kalalog, C/Au                                                                                                    | InCAD Plant 80 2012 Content/CPak     | DIN/DIN Pipes and fillings Calakogucal                                                                                                    |                                                                              |                                      |                          |               |  |  |  |  |  |  |
| Representation Gettion                                                                                                    | vikultum Größen Deurbeitung der eilgemeinen Eigenschaften von Rohrleitungstomponenten                                                                                                    |                                      |                                                                                                    |                                                                              |                                      |                          |               |  |  |  |  |  |  |
| 14 STATIONAL STORE                                                                                                    | Eigenschaften des Verbindungsansch)                                                                                                    | usses                                | Eigenschaften von Rohrleit                                                                                                    | Eigenschaften von Rohrleitungskomponenten                                    |                                      |                          |               |  |  |  |  |  |  |
|                                                                                                    |                                                                                                    | 🗆 Alle Anschlusse besitzen dieselber | Langbezeichnung (Familie)                                                                                                    | н — — — — — — — — — — — — — — — — — — —                                      | Bend DEN 2605-1-90-3                 |                          |               |  |  |  |  |  |  |
|                                                                                                    | Aktueller Anschluss:                                                                                                    | Anschluss                            | s 1 (SD) 🗇 🖻                                                                                                    | Nach Norm:                                                                   | ī                                    | DEN 2605                 |               |  |  |  |  |  |  |
|                                                                                                    | No-mec-web-coll:                                                                                                    | Mm                                   |                                                                                                    | Bendedar                                                                     |                                      |                          |               |  |  |  |  |  |  |
|                                                                                                    | Amschlusserts                                                                                                    | BV                                   |                                                                                                    |                                                                              |                                      |                          |               |  |  |  |  |  |  |
|                                                                                                    | Deschoorm                                                                                                    |                                      |                                                                                                    | Material                                                                     |                                      |                          |               |  |  |  |  |  |  |
|                                                                                                    |                                                                                                    |                                      |                                                                                                    | Materialcode:                                                                |                                      |                          |               |  |  |  |  |  |  |
|                                                                                                    | Electrolangunes m:                                                                                                    |                                      |                                                                                                    | Kurzbezochnung:                                                              | 1                                    | Band 90°                 |               |  |  |  |  |  |  |
|                                                                                                    | Dichtflacher                                                                                                    |                                      |                                                                                                    | Knostniktinossietaik                                                         |                                      | 3                        |               |  |  |  |  |  |  |
|                                                                                                    | Druckstufe:                                                                                                    |                                      |                                                                                                    | Auslegungsdruckfaktor:                                                       |                                      | 1                        |               |  |  |  |  |  |  |
|                                                                                                    | Wandstärkenreihe:                                                                                                    |                                      |                                                                                                    | (courset and and                                                             |                                      |                          |               |  |  |  |  |  |  |
|                                                                                                    |                                                                                                    |                                      |                                                                                                    | AND THE REAL PROPERTY.                                                       |                                      |                          |               |  |  |  |  |  |  |
|                                                                                                    |                                                                                                    |                                      |                                                                                                    | Anoshi Anschlusses                                                           |                                      | 2                        |               |  |  |  |  |  |  |
|                                                                                                    |                                                                                                    |                                      |                                                                                                    | Biegewinket                                                                  | 9                                    | 90                       |               |  |  |  |  |  |  |
|                                                                                                    |                                                                                                    |                                      |                                                                                                    | Segmentanzahl:                                                               |                                      |                          |               |  |  |  |  |  |  |
|                                                                                                    |                                                                                                    |                                      |                                                                                                    | ISO-Symboltyp:                                                               | ī                                    | BEND                     |               |  |  |  |  |  |  |
|                                                                                                    |                                                                                                    |                                      |                                                                                                    | B(1) Vienbel NTEV                                                            |                                      | N. MIN                   |               |  |  |  |  |  |  |
| Q <sub>4</sub> Große Vorschau mit Bernaßungen                                                                                                    |                                                                                                    |                                      |                                                                                                    | and symbol ster.                                                             |                                      | 02011                    |               |  |  |  |  |  |  |
|                                                                                                    |                                                                                                    |                                      |                                                                                                    |                                                                              | Antriebszuweisung                    | gen bearbeiten 🛛 🖬 Ka    | italog speich |  |  |  |  |  |  |
|                                                                                                    | 🖉 New Kar                                                                                                    | sponente erstellen 🛛 🖑 Kampunen      | ite daplaieren 🛛 🖧 Kompunerte los hen                                                                                                    |                                                                              |                                      |                          |               |  |  |  |  |  |  |
| Algemeine Filter                                                                                                    | Concentration 100                                                                                                    |                                      | andan (10) Puntada                                                                                                    | C 41-                                                                        | Tabat I Ma                           | Katalog: DIN P           | ipes and Fitt |  |  |  |  |  |  |
| Hits Surgestaten                                                                                                    | componentently. [~ site *                                                                                                    | • Josep                              | encept [* site * *]                                                                                                    |                                                                              | Citite: A sie 4                      | •]                       |               |  |  |  |  |  |  |
| ilter Größenbereich Langbezeichnung (Tamilie)                                                                                                    | - Kurzbezeichnung                                                                                                    | Material Materialcode                | Anschlussart Dichtfläche Druckstufe                                                                                                    | Wandstärkenreihe Ko                                                          | rstruktionsdetail                    | Nuslegungsdruckfaktor    | Herstelle     |  |  |  |  |  |  |
| 🐨 – Ale – 🔹 – Ale –                                                                                                    | * ~ Ale ~ *                                                                                                    | ~Ale~ * ~Ale~ *                      | ~ Alle ~ • Alle ~ • Alle ~ •                                                                                                    | ~ Ale ~ * ~ Al                                                               | e~ • •                               | Ale ~ •                  | ~ Alle ~      |  |  |  |  |  |  |
|                                                                                                    | Rend 45"                                                                                                    |                                      | RV                                                                                                    | 10                                                                           | 1                                    |                          |               |  |  |  |  |  |  |
| 30 1600 Bend DIN 2605 1 45 10                                                                                                    | Rend (51                                                                                                    |                                      | 8/                                                                                                    | 2                                                                            | 1                                    |                          |               |  |  |  |  |  |  |
| <u>90 1600</u> Bend DN 2605 1 45 10<br><u>15 - 1600</u> Bend DN 2605-1-45-2<br>20 1000 Bend DN 2605-1-45-2                                                                                                    | 2 1 1 1 1 1 1 1 1 1 1 1 1 1 1 1 1 1 1 1                                                                                                    |                                      |                                                                                                    | 20                                                                           |                                      |                          |               |  |  |  |  |  |  |
| NO.         Tel:         No.           15 - 1600         Bend DNN 2605-1-45-2         10           16 - 1600         Bend DNN 2605-1-45-2         10                                                                                                    | Send 47                                                                                                    |                                      | 87                                                                                                    | 20                                                                           | 1                                    |                          |               |  |  |  |  |  |  |
| 30         1611         Kend 100 2001 1 45 10           15.1600         Bend 000 2005 1 45 2           30.1600         Rend 000 2005 1 45 3           15         Bool         Bend 000 2005 1 45 3           15         Bool         Bend 000 2005 1 45 3                                                                                                    | Secol 45"<br>Secol 45"<br>Secol 45"                                                                                                    |                                      | 87<br>87<br>84                                                                                                    | 70<br>3                                                                      | 1                                    |                          |               |  |  |  |  |  |  |
| Mill         Deck         Deck <thdeck< th="">         Deck         Deck         <thd< td=""><td>Bend 47*<br/>Bend 45*<br/>Bend 45*<br/>Bend 45*</td><td></td><td>87<br/>87<br/>87</td><td>20<br/>3<br/>5</td><td>1</td><td></td><td></td></thd<></thdeck<>                                                                                                    | Bend 47*<br>Bend 45*<br>Bend 45*<br>Bend 45*                                                                                                    |                                      | 87<br>87<br>87                                                                                                    | 20<br>3<br>5                                                                 | 1                                    |                          |               |  |  |  |  |  |  |
| Std:         Std:         Std: <td< td=""><td>Band 471<br/>Bond 451<br/>Band 451<br/>Band 451<br/>Band 801</td><td></td><td>87<br/>187<br/>187<br/>187<br/>187</td><td>20<br/>3<br/>5<br/>10</td><td>1</td><td></td><td></td></td<>                                                                                                    | Band 471<br>Bond 451<br>Band 451<br>Band 451<br>Band 801                                                                                                    |                                      | 87<br>187<br>187<br>187<br>187                                                                                                    | 20<br>3<br>5<br>10                                                           | 1                                    |                          |               |  |  |  |  |  |  |
| Mill         Factor         Record INIX, 2017, 3, 45, 10           15         1600         Bend Dill X002-145-2           26         1600         Bend Dill X002-145-2           15         1600         Bend Dill X002-145-2           15         1600         Bend Dill X002-145-3           15         1600         Bend Dill X002-145-5           16         Bend Dill X002-145-5           16         Bend Dill X002-145-1           16         Bend Dill X002-145-1           16         Bend Dill X002-145-1           16         Bend Dill X002-145-1           16         Bend Dill X012-100-10                                                                                                    | Secol 42<br>Secol 42*<br>Secol 42*<br>Secol 45*<br>Secol 45*<br>Rend 45*                                                                                                    |                                      | 57<br>157<br>157<br>157<br>157<br>157<br>157<br>157<br>157<br>157<br>1                                                                                                    | 20<br>3<br>5<br>10<br>7                                                      | 1<br>1<br>1<br>1                     |                          |               |  |  |  |  |  |  |
| Mill Table         Recent Bill         Part C Bill         Part C Bill                                                                                                    | Rend 177<br>Bend 407<br>Bend 407<br>Rend 187<br>Rend 187<br>Bend 907<br>Bend 907                                                                                                    |                                      | 87<br>87<br>87<br>87<br>87<br>87<br>87<br>87<br>87<br>87<br>87<br>87<br>87<br>8                                                                                                    | 70<br>5<br>10<br>7<br>20                                                     | 1<br>1<br>1<br>1<br>1                |                          |               |  |  |  |  |  |  |
| Str. 1001         Rend BW, 2001-14-1           15 - 1600         Rend GW, 2001-44-1           16 - 1600         Rend GW, 2001-44-1           17 - 1600         Rend GW, 2001-44-1           18 - 1600         Rend GW, 2001-44-1           19 - 1600         Rend GW, 2001-44-3           15 - 1600         Rend GW, 2005-14-5           16 - 1600         Rend GW, 2005-14-5           17 - 1601         Rend GW, 2001-140-16           19 - 1601         Rend GW, 2001-140-16           19 - 1601         Rend GW, 2001-140-16           19 - 1602         Rend GW, 2005-140-5           19 - 1603         Rend GW, 2005-140-5           19 - 1603         Rend GW, 2005-140-5                                                                                                    | Senal 47<br>Senal 47<br>Senal 45<br>Senal 45<br>Senal 45<br>Senal 97<br>Senal 97<br>Senal 97                                                                                                    |                                      | 121<br>191<br>192<br>192<br>192<br>192<br>193<br>193<br>193<br>193<br>193<br>193<br>193<br>193<br>193<br>193                                                                                                    | 70<br>3<br>10<br>7<br>20<br><b>3</b><br>5                                    | 1<br>1<br>1<br>1<br>1<br>1           |                          |               |  |  |  |  |  |  |
| MI         TANII         Reveal (MIX, 2016) 1.45-1           15         1600         Berrard (MIX, 2005)-145-2           16         1000         Berrard (MIX, 2005)-145-2           15         1600         Berrard (MIX, 2005)-145-3           15         1600         Berrard (MIX, 2005)-145-5           16         1600         Berrard (MIX, 2015)-146-160           15         1600         Berrard (MIX, 2015)-146-100           16         1600         Berrard (MIX, 2015)-146-30           15         1600         Berrard (MIX, 2015)-146-30           15         1600         Berrard (MIX, 2015)-146-3           15         1600         Berrard (MIX, 2015)-146-3                                                                                                    | Send 177<br>Sound 47*<br>Send 45*<br>Send 45*<br>Send 45*<br>Send 45*<br>Send 95*<br>Send 95*<br>Send 95*                                                                                                    |                                      | 527<br>527<br>529<br>529<br>529<br>529<br>529<br>529<br>529<br>529<br>529<br>529                                                                                                    | 20<br>5<br>5<br>7<br>20<br>3<br>5                                            | 1<br>1<br>1<br>1<br>1<br>1<br>1      |                          |               |  |  |  |  |  |  |
| Sin         Data         Remain Name         Adv         S = 1600           15         1600         Remain Name         Remain Name                                                                                                    | Banal (17)<br>Banal (17)<br>Banal (17) |                                      | for<br>sor<br>Sor<br>Sor<br>Sor<br>Sor<br>HUDM<br>Thermony<br>Sort<br>Thermony<br>Sort<br>Sort | 20<br>5<br>7<br>20<br>3<br>5<br>5<br>Lorg                                    | 1<br>1<br>1<br>1<br>1<br>1<br>1<br>1 |                          |               |  |  |  |  |  |  |
| Str.         Str.         Str. <th< td=""><td>2 xxx - 2 xx<br/>8 xxx 1 4 7<br/>8 xxx 4 0 7<br/>8 xxx 6 0 7<br/>8 xxx 6 0 7<br/>8 xxx 6 0 7<br/>8 xxx 6 0 7<br/>9 xxx 9 0 7<br/>9 xxx 9 0 7<br/>9 xxx 9 0 7<br/>9 xxx 9 0 7<br/>9 xxx 9 0 7<br/>9 xxx 9 0 7<br/>9 xxx 9 0 7<br/>9 xxx 9 0 7<br/>9 xxx 9 0 7<br/>9 xxx 9 0 7<br/>9 xxx 9 0 7<br/>9 xxx 9 0 7<br/>9 xxx 9 0 7<br/>9 xxx 9 0 7<br/>9 xxx 9 0 7<br/>9 xxx 9 0 7<br/>9 xxx 9 0 7<br/>9 xx 9 0 7<br/>9 xx 9 0 7<br/>9 xx</td><td></td><td>50'<br/>50'<br/>50'<br/>50'<br/>50'<br/>50'<br/>50'<br/>1400M</td><td>20<br/>5<br/>5<br/>10<br/>7<br/>20<br/>8<br/>5<br/>5<br/>10<br/>7<br/>20<br/>8<br/>5<br/>5</td><td>1<br/>2<br/>1<br/>1<br/>2<br/>2<br/>2</td><td></td><td></td></th<> | 2 xxx - 2 xx<br>8 xxx 1 4 7<br>8 xxx 4 0 7<br>8 xxx 6 0 7<br>8 xxx 6 0 7<br>8 xxx 6 0 7<br>8 xxx 6 0 7<br>9 xxx 9 0 7<br>9 xxx 9 0 7<br>9 xxx 9 0 7<br>9 xxx 9 0 7<br>9 xxx 9 0 7<br>9 xxx 9 0 7<br>9 xxx 9 0 7<br>9 xxx 9 0 7<br>9 xxx 9 0 7<br>9 xxx 9 0 7<br>9 xxx 9 0 7<br>9 xxx 9 0 7<br>9 xxx 9 0 7<br>9 xxx 9 0 7<br>9 xxx 9 0 7<br>9 xxx 9 0 7<br>9 xxx 9 0 7<br>9 xx 9 0 7<br>9 xx 9 0 7<br>9 xx                                                                                                    |                                      | 50'<br>50'<br>50'<br>50'<br>50'<br>50'<br>50'<br>1400M                                                                                                    | 20<br>5<br>5<br>10<br>7<br>20<br>8<br>5<br>5<br>10<br>7<br>20<br>8<br>5<br>5 | 1<br>2<br>1<br>1<br>2<br>2<br>2      |                          |               |  |  |  |  |  |  |

Der Katalogeditor ist unterteilt in die untere Hälfte welche so ähnlich aufgebaut ist, wie bereits beim Rohrklasseneditor beschrieben, je nachdem wie gefiltert wird sehen Sie mehr oder weniger Komponenten in der Tabelle.

Die obere Hälfte zeigt eine Vorschau der markierten Zeile in der unteren Tabelle. Wobei es den Reiter "Allgemeine Eigenschaften" gibt und "Größen". Während in den "Allgemeinen Eigenschaften" wie bereits der Name definiert allgemeine Werte ihren Platz finden, können Sie im "Größen Reiter" detailliert eingeben wie die Abmessungen dieser Komponente sind.

Des Weiteren ist es auch möglich neue Komponenten im Katalog zu definieren wobei man neue anlegen, bereits vorhandene duplizieren oder aber auch vorhandene löschen kann.

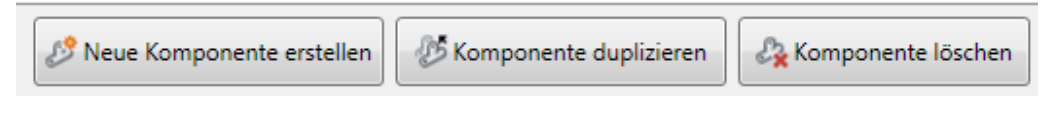

Erstellt man eine neue Komponente erscheint folgendes Fenster in dem man dann aus der Katalogfamilie auswählen kann, welche neue Komponente erstellt werden soll.

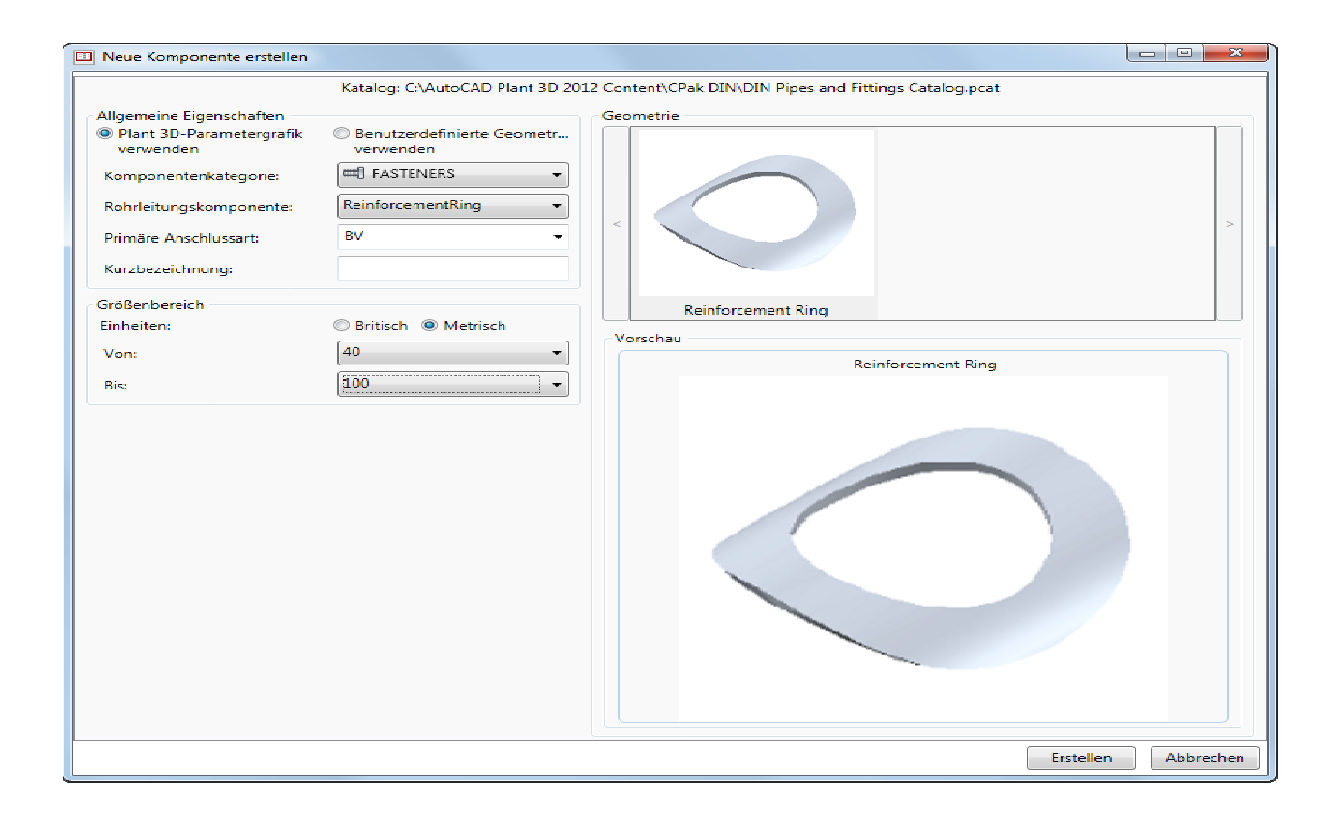

## Spezifikationen & Toolpaletten

Nachdem Sie eine Rohrklassenspezifikation erstellt haben werden Sie diese auch in AutoCAD Plant 3D verwenden wollen. Dazu starten Sie nun AutoCAD Plant 3D und erstellen eine "3D-Rohrleitungen" Zeichnung.

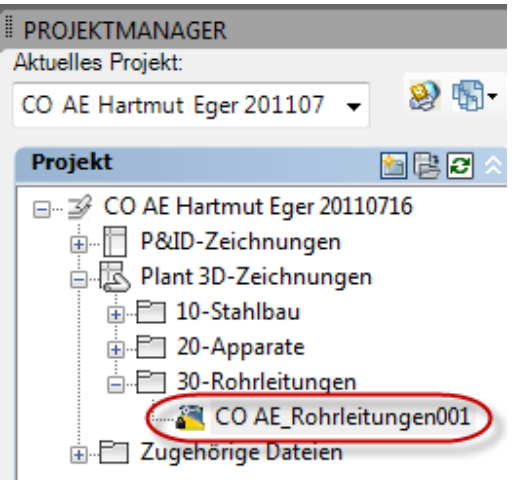

Nach dem öffnen der Zeichnung können Sie in der Toolbar auf den Rohrklassen-Viewer drücken.

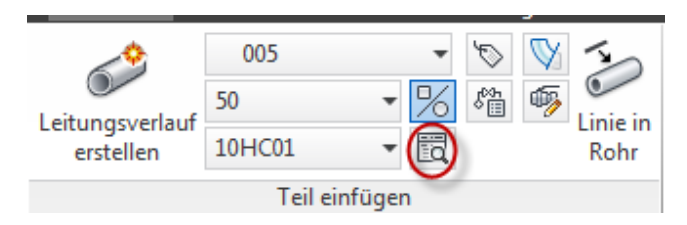

|                   |                  |                            | Rohrkl.: 10HC01     | -) |
|-------------------|------------------|----------------------------|---------------------|----|
| Rohrklassenb      | latt             |                            |                     |    |
| Min. Größe        | bis Max. Größe   | Ausführliche Beschreibung  |                     |    |
|                   |                  | Elbow                      |                     |    |
| 50                | to 1600          | Bend DIN 2605-1-45-10      |                     |    |
| 15                | to 1600          | Bend DIN 2605-1-45-2       |                     |    |
| 50                | to 1600          | Bend DIN 2605-1-45-20      |                     | =  |
| 15                | to 1600          | Bend DIN 2605-1-45-3       |                     |    |
| 15                | to 1600          | Bend DIN 2605-1-45-5       |                     |    |
| 50                | to 1600          | Bend DIN 2605-1-90-10      |                     |    |
| 15                | to 1600          | Bend DIN 2605-1-90-2       |                     |    |
| 50                | to 1600          | Bend DIN 2605-1-90-20      |                     |    |
| 15                | to 1600          | Bend DIN 2605-1-90-3       |                     |    |
| 15                | to 1600          | Bend DIN 2605-1-90-5       |                     |    |
|                   |                  | Flange                     |                     |    |
| 6                 | to 100           | Flange C 10 DIN 2566       |                     |    |
| 10                | to 2400          | Flange C DIN 2632          |                     |    |
| 10                | to 800           | Flange C DIN 2642          |                     |    |
| 4.6               | . 1995           |                            |                     | 7  |
| Teilgrößen        |                  |                            |                     |    |
| Nennweite         | Ausfuhrliche B   | Jeschreibung Rohrklassenvo |                     |    |
| 15                | Bend DIN 2605-1- | 90-3-21.3x3.2-1.0 🗹        |                     |    |
| 20                | Bend DIN 2605-1- | 90-3-26.9x4.0-1.0 🗹        |                     | -  |
| 25                | Bend DIN 2605-1- | 90-3-33.7x4.0-1.0 📝        |                     |    |
| 32                | Bend DIN 2605-1- | 90-3-42.4x4.0-1.0 📝        |                     | L  |
| 40                | Bend DIN 2605-1- | 90-3-48.3x4.0-1.0 📝        |                     |    |
| 50                | Bend DIN 2605-1- | 90-3-60.3x4.5-1.0 🔽        |                     |    |
| 65                | Bend DIN 2605-1- | 90-3-76.1x5.0-1.0 📝        |                     |    |
| 80                | Bend DIN 2605-1  | 90 3 88.9×5.6 1.0 🔍        |                     |    |
| 100               | Bend DIN 2605-1- | 90-3-114.3×6.3-1. 🗹        |                     |    |
| 125               | Bend DIN 2605-1- | 90-3-139.7x6.3-1. 📝        |                     |    |
| 150               | Bend DIN 2605-1- | 90-3-168.3x/.1-1. 🗹        |                     | Ŧ  |
| 13.00000000000000 |                  |                            |                     |    |
|                   |                  | Teieldetails               | Im Modell einfügen  |    |
|                   |                  | Teiltyp: Bend 90°          |                     |    |
|                   |                  | Endverbindung: BV          | Zur Werkzeugpalette |    |
|                   |                  | Materialgüte:              | ninzurugen          |    |
|                   |                  | Grenzwert:                 | Werkzeugpalette     |    |
|                   |                  |                            | erstellen           |    |

Sie besitzen jetzt die Möglichkeit zwischen mehreren Rohrklassenspezifikationen umzuschalten, wir werden unsere zuvor erstellte wählen. Unten rechts können Sie dann die Komponente direkt in Ihre Zeichnung einfügen, zur bestehenden Werkzeugpalette hinzufügen oder eine gesamte neue Werkzeugpalette Ihrer Spezifikation erstellen.